# Answers: 6.1.2.16 Lab - Region and Language Options in Windows 7 and Vista

#### Introduction

In this lab, you will examine regional and language settings in Windows 7 and Windows Vista.

#### **Recommended Equipment**

• A computer running Windows 7 or Vista

## Step 1: Open with the Region and Language settings on your PC.

- a. Log on to the computer.
- b. Click Control Panel > Region and Language.

| ~                                                                                                    |                                     |
|----------------------------------------------------------------------------------------------------|-------------------------------------|
| Control Panel + All Control Panel + All Contro | trol Panel Items > - 4 Search Con P |
| Adjust your computer's settings                                                                                                    | View by: Small icons 🔻              |
| Jean occurry ocorce                                                                                                    | Tionicoroup                         |
| 🔒 Indexing Options                                                                                                    | 🔂 Internet Options                  |
| 🛓 Java                                                                                                    | 🕮 Keyboard                          |
| 📨 Location and Other Sensors                                                                                                    | Mail                                |
| I Mouse                                                                                                    | Network and Sharing Center          |
| 📟 Notification Area Icons                                                                                                    | 🎄 Parental Controls 👘               |
| Performance Information and Tools                                                                                                    | Personalization                     |
| 📰 Phone and Modem                                                                                                    | Power Options                       |
| Programs and Features                                                                                                    | P Recovery                          |
| 🔊 Region and Language                                                                                                    | semoteApp and Desktop Connections   |
| a Sound                                                                                                    | Speech Recognition                  |
| 🔞 Sync Center                                                                                                    | N System                            |
| 🛄 Taskbar and Start Menu                                                                                                    | Troubleshooting                     |

c. The Region and Language window opens.

| nalish (United State  | əc) 🗸                     |
|-----------------------|---------------------------|
| engilsin (onned state |                           |
| Date and time form    | lats                      |
| Short date:           | M/d/yyyy 👻                |
| Long date:            | dddd, MMMM dd, yyyy 👻     |
| Short time:           | h:mm tt 🔹                 |
| Long time:            | h:mm:ss tt 🔹              |
| First day of week:    | Sunday 👻                  |
| What does the nota    | ation mean?               |
| Examples              |                           |
| Short date:           | 12/24/2010                |
| Long date:            | Friday, December 24, 2010 |
| Short time:           | 10:54 AM                  |
|                       | 10:54:18 AM               |
| Long time:            |                           |

What regional format is being used?

| Example     | rrency lime Date                                      |                   |           |
|-------------|-------------------------------------------------------|-------------------|-----------|
| Positive:   | 123,456,789.00                                        | Negative: -123,4  | 56,789.00 |
| Decima      | al symbol:                                            | I                 | •         |
| No. of      | digits after decimal:                                 | 2                 | •         |
| Digit g     | rouping symbol:                                       | r                 | •         |
| Digit g     | rouping:                                              | 123,456,789       | •         |
| Negati      | ve sign symbol:                                       | -                 | •         |
| Negati      | ve number format:                                     | -1.1              | •         |
| Display     | leading zeros:                                        | 0.7               | •         |
| List sep    | arator:                                               |                   | •         |
| Measu       | rement system:                                        | U.S.              | •         |
| Standa      | rd digits:                                            | 0123456789        | •         |
| Use na      | tive digits:                                          | Never             | •         |
| Click Reset | to restore the system def<br>urrency, time, and date. | ault settings for | Reset     |

d. Click Additional settings. The Customize Format window opens.

What are the tabs that can be customized?

e. Click Cancel.

| Formats Location Key         | boards and Languages Administrative |
|------------------------------|-------------------------------------|
| Format:                      |                                     |
| Belarusian (Belarus)         |                                     |
| Date and time form           | ats                                 |
| Short date:                  | dd.MM.yyyyy                         |
| Long date:                   | d MMMM уууу                         |
| Short time:                  | H:mm 🔹                              |
| Long time:                   | H:mm:ss 🔹                           |
| First day of week:           | панядзелак 👻                        |
| What does the nota           | tion mean?                          |
| Examples                     |                                     |
| Short date:                  | 24.12.2010                          |
| Long date:                   | 24 снежня 2010                      |
| Short time:                  | 11:18                               |
| Long time:                   | 11:18:25                            |
| <u>Go online to learn ab</u> | Additional settings                 |
|                              | OK Cancel Apply                     |

f. Select **Belarusian (Belarus)** in the **Format** drop-down menu. Notice the changes to the output in the Examples area of how data is displayed using this format.

Note: In Windows Vista, select Belarusian (Belarus) in the Current Format drop-down menu.

g. Choose the original setting from the **Format** drop-down box. Click the **Keyboards and Languages** tab, and click the **Change keyboards... button** 

| 🐓 Region a         | nd Lang              | uage                                               |                           | ×     |
|--------------------|----------------------|----------------------------------------------------|---------------------------|-------|
| Formats L          | ocation              | Keyboards and Languages                            | Administrative            |       |
| Keyboar<br>To chai | rds and o<br>nge you | other input languages<br>r keyboard or input langu | iage click Change keyboar | ds.   |
| How do             | o I chano            | ge the keyboard layout fo                          | Change keyboar            | ds    |
| 1                  |                      |                                                    |                           |       |
|                    |                      |                                                    |                           |       |
|                    |                      |                                                    |                           |       |
|                    |                      |                                                    |                           |       |
|                    |                      |                                                    |                           |       |
|                    |                      |                                                    |                           |       |
|                    |                      |                                                    |                           |       |
| How can            | I install            | additional languages?                              |                           |       |
|                    |                      |                                                    | OK Cancel                 | Apply |

h. The Text Services and Input Languages window opens. Click Add.

| Default input language<br>Select one of the installed input lan | quages to use as the default for all input   |
|-----------------------------------------------------------------|----------------------------------------------|
| fields.                                                         | gaages to use as the deradit for all hipdt   |
| English (United States) - US                                    | -                                            |
| Installed services                                              |                                              |
| Select the services that you want for                           | or each input language shown in the list.    |
| Use the Add and Remove buttons t                                | to modify this list.                         |
| EN English (United States)                                      |                                              |
| • US                                                            |                                              |
|                                                                 | Add                                          |
|                                                                 | ~~~~~~~~~~~~~~~~~~~~~~~~~~~~~~~~~~~~~~~      |
|                                                                 | Remove                                       |
|                                                                 | Remove                                       |
|                                                                 | Remove<br>Properties                         |
|                                                                 | Remove<br>Properties<br>Move Up              |
|                                                                 | Remove<br>Properties<br>Move Up<br>Move Down |

i. The Add Input Language window opens. Scroll down the list of options and click Belarusian (Belarus) > Keyboard. Check US and click OK.

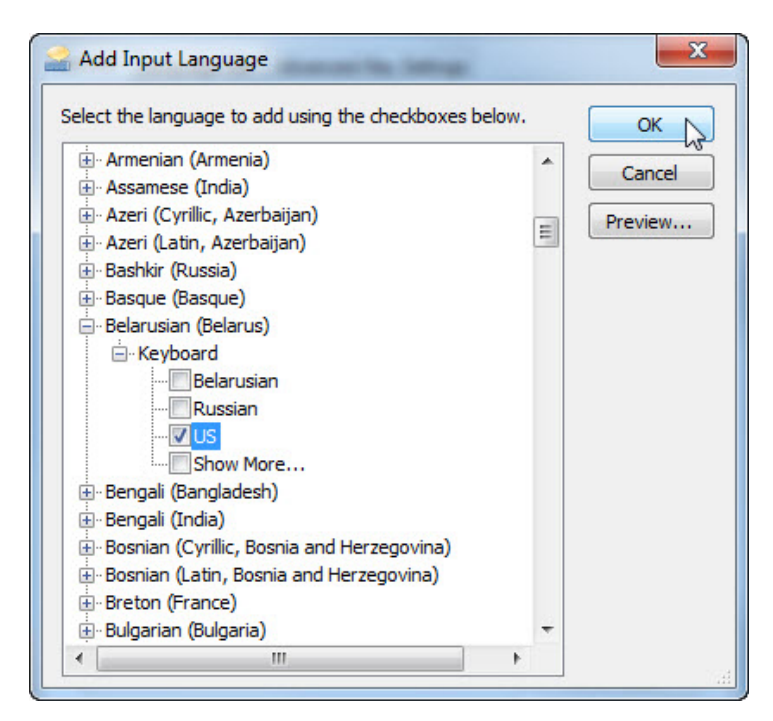

j. In the Text Services and Input Languages window, click Apply to accept the changes.

| eneral         | Language Bar                        | Advanced Key Settings                                    | 3                                          |
|----------------|-------------------------------------|----------------------------------------------------------|--------------------------------------------|
| Defau          | ult input languag                   | e                                                        |                                            |
| Select         | t one of the inst                   | alled input languages to u                               | ise as the default for all input           |
| Engl           | ish (United State                   | es) - US                                                 | •                                          |
| Instal         | ed services                         |                                                          |                                            |
| Selec<br>Use t | t the services th<br>he Add and Rer | nat you want for each inpu<br>move buttons to modify thi | ut language shown in the list.<br>is list. |
| EN             | English (United                     | States)                                                  |                                            |
|                | Keyboard                            |                                                          |                                            |
| BE             | Belarusian (Bela                    | arus)                                                    | Add                                        |
| 8              | • US                                |                                                          | Remove                                     |
|                |                                     |                                                          | Properties                                 |
|                |                                     |                                                          | Move Up                                    |
|                |                                     |                                                          | Move Down                                  |
|                |                                     |                                                          |                                            |

What is the default input language?

k. Close all open windows.

### Step 2: Set the Language bar to appear on the Taskbar.

- a. Right-click the Taskbar.
- b. Select **Toolbars > Language bar** to ensure that the Language bar is shown in the Taskbar.

| Toolbars                                | Address                                   |
|-----------------------------------------|-------------------------------------------|
| Cascade windows<br>Show windows stacked | Links<br>Tablet PC Input Panel<br>Desktop |
| Show the desktop                        | ✓ Language bar                            |
| Start Task Manager                      | New toolbar                               |
| Lock the taskbar                        |                                           |
| Properties                              |                                           |

c. Right-click the Language bar in the Taskbar. Click Settings.

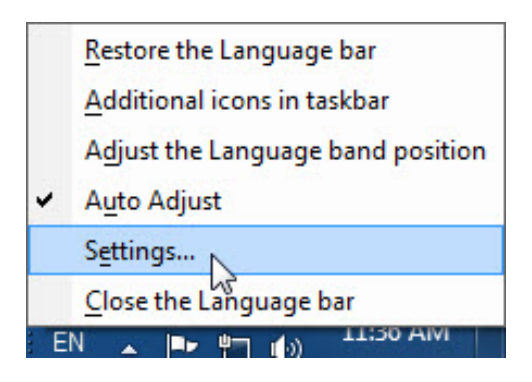

d. The **Text Service and Input Languages** window opens. Select the keyboard that was added. Bengali (Bangladesh), and then click **Remove > OK** 

| e default for all input<br>ge shown in the list. |
|--------------------------------------------------|
| e default for all input<br>v                     |
| ▼<br>ge shown in the list.                       |
| ge shown in the list.                            |
| Add                                              |
| Remove                                           |
| Properties                                       |
| Move Up                                          |
| Move Down                                        |
|                                                  |

e. Close all open windows.